## 99 Alert Pending Cleanup and Troubleshooting Tip Sheet

Each site is responsible for monitoring their own accession numbers on the 99 Alert Pending Inquiry.

- 1. Open Pending Inquiry
- 2. The test site is 99 Alert. Select status of "All Pending".

| Select Pending Procedures | <b>•</b>       |
|---------------------------|----------------|
| * Test site:              | Status         |
| 99 Alert                  | All pending    |
| Procedure:                | Received only  |
| ٩                         | 🔘 In-lab only  |
|                           | Scheduled only |
|                           | Cancel         |

## 3. Sort by Accession to group the procedures for YOUR site:

| PathNet General Lab: Pending Inquiry     |                       |          |               |                  |  |  |  |  |  |  |  |  |
|------------------------------------------|-----------------------|----------|---------------|------------------|--|--|--|--|--|--|--|--|
| Task View                                | Task View Result Help |          |               |                  |  |  |  |  |  |  |  |  |
|                                          |                       |          |               |                  |  |  |  |  |  |  |  |  |
|                                          |                       |          |               |                  |  |  |  |  |  |  |  |  |
| Available Procedures Test site: 99 Alert |                       |          |               |                  |  |  |  |  |  |  |  |  |
| Test Site                                | Procedure             | Priority | Accession     | Collected        |  |  |  |  |  |  |  |  |
| 00.41                                    | 05000                 | DT       | 00 10 000 010 | 10/07/0010 10 00 |  |  |  |  |  |  |  |  |

4. First, look for any sendout reflex tests. This is a function of the reflexes (occasionally, they don't come back with ordering location so they don't route properly); it is the responsibility of the site to review the 99Alert Pending Inquiry and move testing to the appropriate benches at their site. For the sendout reflex tests, you would transfer the testing from the 99Alert bench to the appropriate sendout bench (for example, transfer from 99Alert to 02SOSQLINTREF).

| 🔹 PathNet ( | PathNet General Lab: Pending Inquiry |          |                 |                  |         |    |     |        |                    |                 |                  |             |
|-------------|--------------------------------------|----------|-----------------|------------------|---------|----|-----|--------|--------------------|-----------------|------------------|-------------|
| Task View   | Result Help                          |          |                 |                  |         |    |     |        |                    |                 |                  |             |
| ۹ کې 🖉      |                                      |          |                 |                  |         |    |     |        |                    |                 |                  |             |
|             |                                      |          |                 |                  |         |    |     |        |                    |                 |                  |             |
| Available I | Procedures Test site: 99 Alert       |          |                 |                  |         |    |     |        | Procedure: All     |                 |                  |             |
| Test Site   | Procedure                            | Priority | Accession       | Collected        | Status  | N  | Com | Worksh | Specimen Location  | Received In-Lab | Patient Location | Dept Status |
| 99 Alert    | CFSCR                                | RT       | 02-18-280-01937 | 10/07/2018 16:30 | In-Lab  | S  |     |        | QNI I/F Process    |                 | 02 D3W 3116 1    | In Process  |
| 99 Alert    | CCF                                  | RT       | 02-18-287-01346 | 10/14/2018 07:50 | In-Lab  | T  |     |        | SQL (NL) Interface |                 | 02 D6W 6111 1    | In-Lab      |
| 99 Alert    | CTDFBF                               | RT       | 02-18-288-02434 | 10/15/2018 10:27 | Pending | D  |     |        |                    |                 | 02 ULT           | Dispatched  |
| 99 Alert    | Reflex COCCI Immunodiffusion Confir  | RT       | 02-18-288-03902 | 10/15/2018 21:30 | In-Lab  | L  |     |        | SQL (NL) Interface |                 | 02 D5 5208 1     | In-Lab      |
| 99 Alert    | CCF                                  | RT       | 02-18-289-02441 | 10/16/2018 11:40 | In-Lab  | S  |     |        | SQL (NL) Interface |                 | 02 D5 5219 1     | In-Lab      |
| 99 Alert    | Reflex COCCI Immunodiffusion Confir  | RT       | 02-18-289-02441 | 10/16/2018 11:40 | In-Lab  | S  |     |        | SQL (NL) Interface |                 | 02 D5 5219 1     | In Process  |
| 99 Alert    | CMPGFR                               | TS       | 02-18-289-03636 | 10/16/2018 16:21 | Pending | M  |     |        |                    |                 | 02 UMG PEND      | Dispatched  |
| 99 Alert    | CBCD                                 | TS       | 02-18-289-03637 | 10/16/2018 16:21 | Pending | M  |     |        |                    |                 | 02 UMG PEND      | Dispatched  |
| 99 Alert    | HAVIGM                               | RT       | 02-18-289-04096 | 10/17/2018 03:15 | In-Lab  | S  |     |        | SQL (NL) Interface |                 | 02 3NW 3706 1    | In-Lab      |
| 99 Alert    | HBCABM                               | RT       | 02-18-289-04096 | 10/17/2018 03:15 | In-Lab  | S  |     |        | SQL (NL) Interface |                 | 02 3NW 3706 1    | In-Lab      |
| 99 Alert    | Reflex COCCI Immunodiffusion Confir  | RT       | 02-18-291-00129 | 10/18/2018 09:05 | In-Lab  | R  |     |        | SQL (NL) Interface |                 | 02 KID           | In-Lab      |
| 99 Alert    | HAVIGM                               | RT       | 02-18-291-02820 | 10/18/2018 10:05 | In-Lab  | G  |     |        | SQL (NL) Interface |                 | 02 UMM Diamond   | In-Lab      |
| 99 Alert    | HBCABM                               | RT       | 02-18-291-02820 | 10/18/2018 10:05 | In-Lab  | G  |     |        | SQL (NL) Interface |                 | 02 UMM Diamond   | In-Lab      |
| 99 Alert    | HAVIGM                               | RT       | 02-18-292-03513 | 10/20/2018 04:55 | In-Lab  | JE |     |        | SQL (NL) Interface |                 | 02 3E 3629 2     | In-Lab      |
| 99 Alert    | HBCABM                               | RT       | 02-18-292-03513 | 10/20/2018 04:55 | In-Lab  | JE |     |        | SQL (NL) Interface |                 | 02 3E 3629 2     | In-Lab      |
| 99 Alert    | TPPA                                 | RT       | 02-18-292-03982 | 10/19/2018 23:55 | In-Lab  | R  |     |        | SQL (NL) Interface |                 | 02 D3N 3215 1    | In-Lab      |
| 99 Alert    | POCPANEL                             | RT       | 02-18-294-01564 | 10/21/2018 08:41 | Pending | S  |     |        | 02 3NW             |                 | 02 3NW 3719 1    | Collected   |
| 99 Alert    | CBCD                                 | TS       | 02-18-298-00001 | 10/25/2018 08:00 | Pending | J  |     |        |                    |                 | BUMCT            | Dispatched  |
| 99 Alert    | CMPGFR                               | TS       | 02-18-298-00002 | 10/25/2018 08:00 | Pending | J  |     |        |                    |                 | BUMCT            | Dispatched  |
| 99 Alert    | LD (Cancer Clinic)                   | TS       | 02-18-298-00003 | 10/25/2018 08:00 | Pending | J  |     |        |                    |                 | BUMCT            | Dispatched  |
| 99 Alert    | UAC                                  | TS       | 02-18-298-00004 | 10/25/2018 08:00 | Pending | J  |     |        |                    |                 | BUMCT            | Dispatched  |
| 99 Alert    | HAVIGM                               | RT       | 03-18-289-01194 | 10/16/2018 22:12 | In-Lab  | S  |     |        | SQL (NL) Interface |                 | 03 ERR           | In-Lab      |
| 99 Alert    | HBCABM                               | RT       | 03-18-289-01194 | 10/16/2018 22:12 | In-Lab  | S  |     |        | SQL (NL) Interface |                 | 03 ERR           | In-Lab      |
| 99 Alert    | HCPCRQT                              | RT       | 03-18-292-00728 | 10/19/2018 15:33 | In-Lab  | H  |     |        | SQL (NL) Interface |                 | 03 4S 472 1      | In-Lab      |
| 99 Alert    | HAVIGM                               | RT       | 03-18-292-01062 | 10/19/2018 22:09 | In-Lab  | D  |     |        | SQL (NL) Interface |                 | 03 4S 458 1      | In-Lab      |
| 99 Alert    | HBCABM                               | RT       | 03-18-292-01062 | 10/19/2018 22:09 | In-Lab  | D  |     |        | SQL (NL) Interface |                 | 03 4S 458 1      | In-Lab      |
| 99 Alert    | CMPGFR                               | RT       | 03-18-294-00005 | 10/21/2018 04:00 | Pending | C  | 0   |        |                    |                 | BUMCS            | Dispatched  |
| 99 Alert    | MG                                   | RT       | 03-18-294-00005 | 10/21/2018 04:00 | Pending | C  | 0   |        |                    |                 | BUMCS            | Dispatched  |
| 99 Alert    | PHOS                                 | RT       | 03-18-294-00005 | 10/21/2018 04:00 | Pending | C  | 0   |        |                    |                 | BUMCS            | Dispatched  |

a. From the Pending Inqury screen, highlight the accession number and then click on Task>Transfer>Selected Orders>All Details

| PathNet General Lab: Pending Inquiry   |                        |                   |         |                  |         |    |     |        |                    |     |
|----------------------------------------|------------------------|-------------------|---------|------------------|---------|----|-----|--------|--------------------|-----|
| Task View Result Help                  |                        |                   |         |                  |         |    |     |        |                    |     |
| Transfer +                             | All Orders             | )                 |         |                  |         |    |     |        |                    |     |
| Specimen Login                         | igin Selected Orders 🔸 |                   | Al De   | taik_            |         |    |     |        | 21.12.12           |     |
| Cancel Order                           |                        |                   |         | t Details        |         |    |     |        | Procedure: All     |     |
|                                        | Priority               | Priority Accessio |         | Collected        | Status  | N  | Com | Worksh | Specimen Location  | Rec |
| Select Procedures                      | ST                     | 01-18-297-00061   |         | 10/24/2018 06:00 | Pending | E. |     |        |                    |     |
| Prevent Autoverification for Accession | ST                     | 01-18-297-00062   |         | 10/24/2018 06:00 | Pending | E. |     |        |                    |     |
|                                        | ST                     |                   |         | 10/24/2018 06:00 | Pending | E. |     |        |                    |     |
| Turn on Autoverification               | RT                     | 02-18-25          | 5-04377 | 10/22/2018 21:12 | In-Lab  | E. |     |        | SQL (NL) Interface | Ĩ.  |
|                                        | DT                     | DT 00 40 007      |         | 10/20/2010 21 12 | 1010    |    |     | 1      | 001 00111 1        |     |

b. Select the appropriate Service Resource to transfer to. In this example, type in 02SO and press the magnifying glass button, then select the appropriate Service Resource of 02SOSQLINTREF from the list.

| 99 Alert | HAVIGM                                  | RT | 02-18-295-04377 | 10/22/2018 21:12             | In-Lab F | SQL (NL) Interface |
|----------|-----------------------------------------|----|-----------------|------------------------------|----------|--------------------|
| 99 Alert | HBCABM                                  | RT | 02-18-295-0437  | 40/00/0040 04 40             |          | SQL (NL) Interface |
| 99 Alert | HCPCRQT                                 | RT | 02-18-295-043   | <sup>2</sup> Transfer        | ×        | SQL (NL) Interface |
| 99 Alert | ANAT/S                                  | RT | 02-18-296-015   |                              |          | SQL (NL) Interface |
| 99 Alert | HAVIGM                                  | RT | 02-18-296-0257  | Transfer selected orders to: |          | SQL (NL) Interface |
| 99 Alert | HBCABM                                  | RT | 02-18-296-025   |                              |          | SQL (NL) Interface |
| 99 Alert | CBCD                                    | TS | 02-18-298-0000  |                              |          |                    |
| 99 Alert | CMPGFR                                  | TS | 02-18-298-0000  | Reprint labels               |          |                    |
| 99 Alert | LD (Cancer Clinic)                      | TS | 02-18-298-0000  |                              |          |                    |
| 99 Alert | UAC                                     | TS | 02-18-298-0000  | Download to instrument       |          |                    |
| 99 Alert | Reflex HIV 1/2 Antibody Differentiation | RT | 05-18-296-032   |                              |          | SQL (NL) Interface |
| 99 Alert | CCF                                     | RT | 26-18-293-008   | OK                           | Cancel   | SQL (NL) Interface |
| 99 Alert | ANAT/S                                  | RT | 49-18-296-000   |                              |          | SQL (NL) Interface |
|          |                                         |    |                 |                              |          |                    |

- c. Click OK. The accession number should drop off your 99 Alert Pending Inquiry screen. Multiple accession numbers can be selected and transferred at the same time. If you encounter issues while attempting to transfer multiple accession numbers, such as not seeing your service resource available in the drop down list, you will need to troubleshoot as there is likely one or more accession numbers that have another issue.
- 5. Next, troubleshoot remaining accession numbers on the 99 Alert Pending Inquiry for your facility.
  - a. Troubleshooting:

## Highlight accession number from the Pending Inquiry list:

| 🗄 PathNet General Lab: Pending Inquiry                  |           |          |                 |                  |         |   |     |        |                   |                 |                  |             |
|---------------------------------------------------------|-----------|----------|-----------------|------------------|---------|---|-----|--------|-------------------|-----------------|------------------|-------------|
| Task View Result Help                                   |           |          |                 |                  |         |   |     |        |                   |                 |                  |             |
|                                                         |           |          |                 |                  |         |   |     |        |                   |                 |                  |             |
| Available Procedures Test site: 99 Alert Procedure: All |           |          |                 |                  |         |   |     |        |                   |                 |                  |             |
| Test Site                                               | Procedure | Priority | Accession       | Collected        | Status  | N | Com | Worksh | Specimen Location | Received In-Lab | Patient Location | Dept Status |
| 99 Alert                                                |           |          | 01-18-297-00061 | 10/24/2018 06:00 | Pending |   |     |        |                   |                 | BUMCP            | Dispatched  |
| 99 Alert                                                | CMPGFR    | ST       | 01-18-297-00062 | 10/24/2018 06:00 | Pending | E |     |        |                   |                 | BUMCP            | Dispatched  |
| 99 Alert                                                | ABC       | ST       | 01-18-297-00063 | 10/24/2018 06:00 | Pending | E |     |        |                   |                 | BUMCP            | Dispatched  |

## Branch to Order Result Viewer:

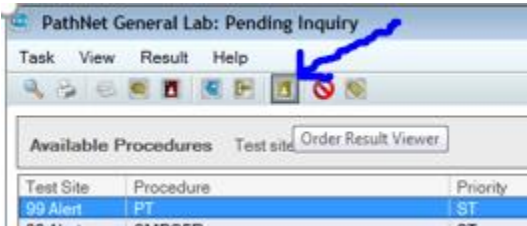

Here you will note things such as the order was placed on an incorrect encounter – ex. without a FIN or outside the date range of the FIN number.

In the example below, the order was placed with no FIN number. These orders should be cancelled and indicate the ordering person and why order is being cancelled so that they can reorder if necessary. If ordered by laboratory staff, testing is reordered on appropriate account.

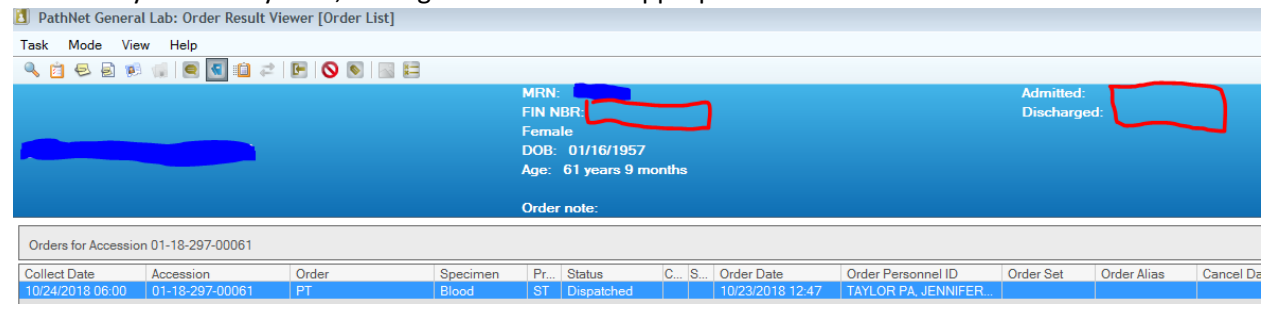

In the example below, the Collect Date falls outside the date range of the FIN number. These orders should be cancelled and indicate the ordering person and why order is being cancelled so that they can reorder if necessary. If ordered by laboratory staff, testing is reordered on appropriate account.

| Task Mode View Help                                                                                                    |           |                    |          |      |           |     |                  |                    |           |             |                 |
|----------------------------------------------------------------------------------------------------|-----------|--------------------|----------|------|-----------|-----|------------------|--------------------|-----------|-------------|-----------------|
|                                                                                                    |           |                    |          |      |           |     |                  |                    |           |             |                 |
| MRN: Admitted: 09/24/2018 09:47<br>FIN NBR: 3571260011 Discharged: 09/26/2018 23:59<br>Male<br>DOB: 10/10/1945<br>Age: 73 years 0 months |           |                    |          |      |           |     |                  |                    |           |             | 9:47<br>3 23:59 |
|                                                                                                    |           |                    |          | Orde | r note:   |     |                  |                    |           |             |                 |
| Orders between 09/24/2018 and 10/24/2018                                                                                                 |           |                    |          |      |           |     |                  |                    |           |             |                 |
| Collect Date                                                                                                    | Accession | Order              | Specimen | Pr   | Status    | C S | Order Date       | Order Personnel ID | Order Set | Order Alias | Cancel Date     |
| 10/08/2018 08:00                                                                                                    |           | LD (Cancer Clinic) |          | TS   | Scheduled |     | 09/24/2018 14:59 | Theiss, Lynnette   |           |             |                 |
| 10/08/2018 08:00                                                                                                    |           | UAC                |          | TS   | Scheduled |     | 09/24/2018 14:59 | Theiss, Lynnette   |           |             |                 |
| 10/08/2018 08:00                                                                                                    |           | CBCD               |          | TS   | Scheduled |     | 09/24/2018 14:59 | Theiss, Lynnette   |           |             |                 |
| 10/08/2018 08:00                                                                                                    |           | MG                 |          | TS   | Scheduled |     | 09/24/2018 14:59 | Theiss, Lynnette   |           |             |                 |
| 10/08/2018 08:00                                                                                                    |           | CMPGFR             |          | TS   | Scheduled |     | 09/24/2018 14:59 | Theiss, Lynnette   |           |             |                 |

Another issue that may be seen is that a test is cancelled after it has been transferred and a second order will generate on the same accession number. This is an occasional issue and the duplicated order can be cancelled using the medical director of the facility and no cosign.